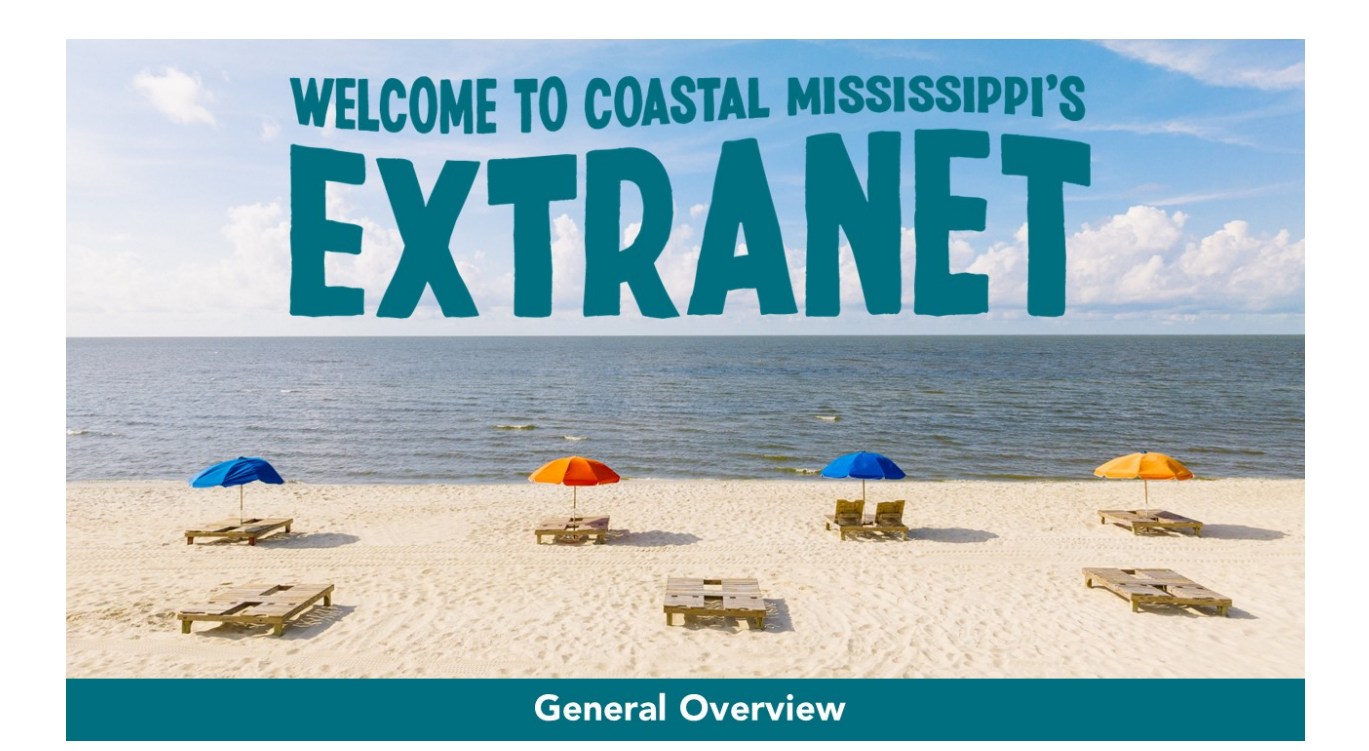

## Login Screen

Once granted access to Coastal Mississippi's Extranet, you should receive a temporary password. Your login ID is your email. Please reach out to <u>info@coastalmississippi.com</u> if you or someone on your team needs access.

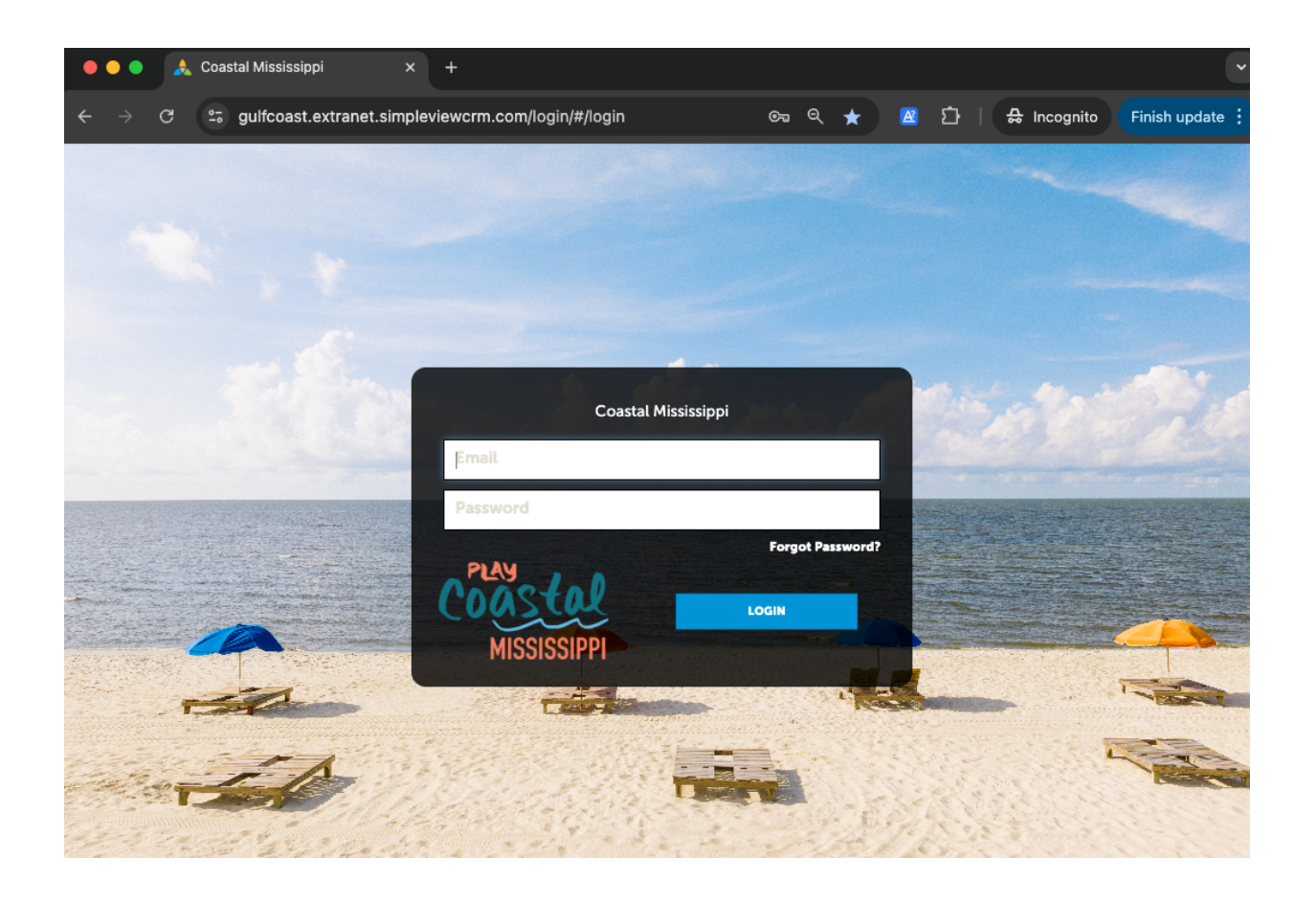

# Partner Bulletin

The Partner Bulletin is where you will find these instructions and any other documents posted by Coastal Mississippi.

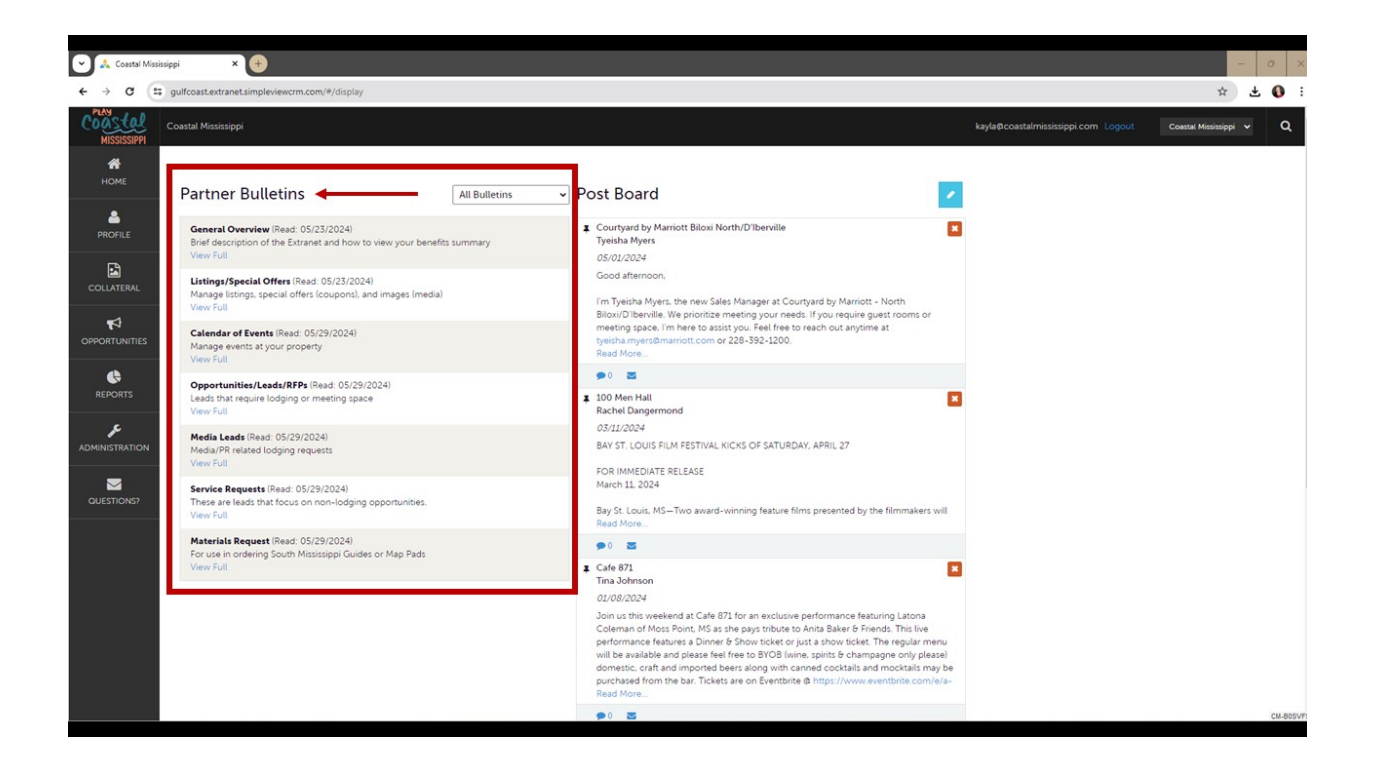

### Post Board

The Post Board allows you to communicate with other Tourism Partners within our destination. Clicking on the speech bubble icon allows you to reply to a post. There is also an email icon for contacting the poster via email. To create your own post, click on the pencil icon in the top right.

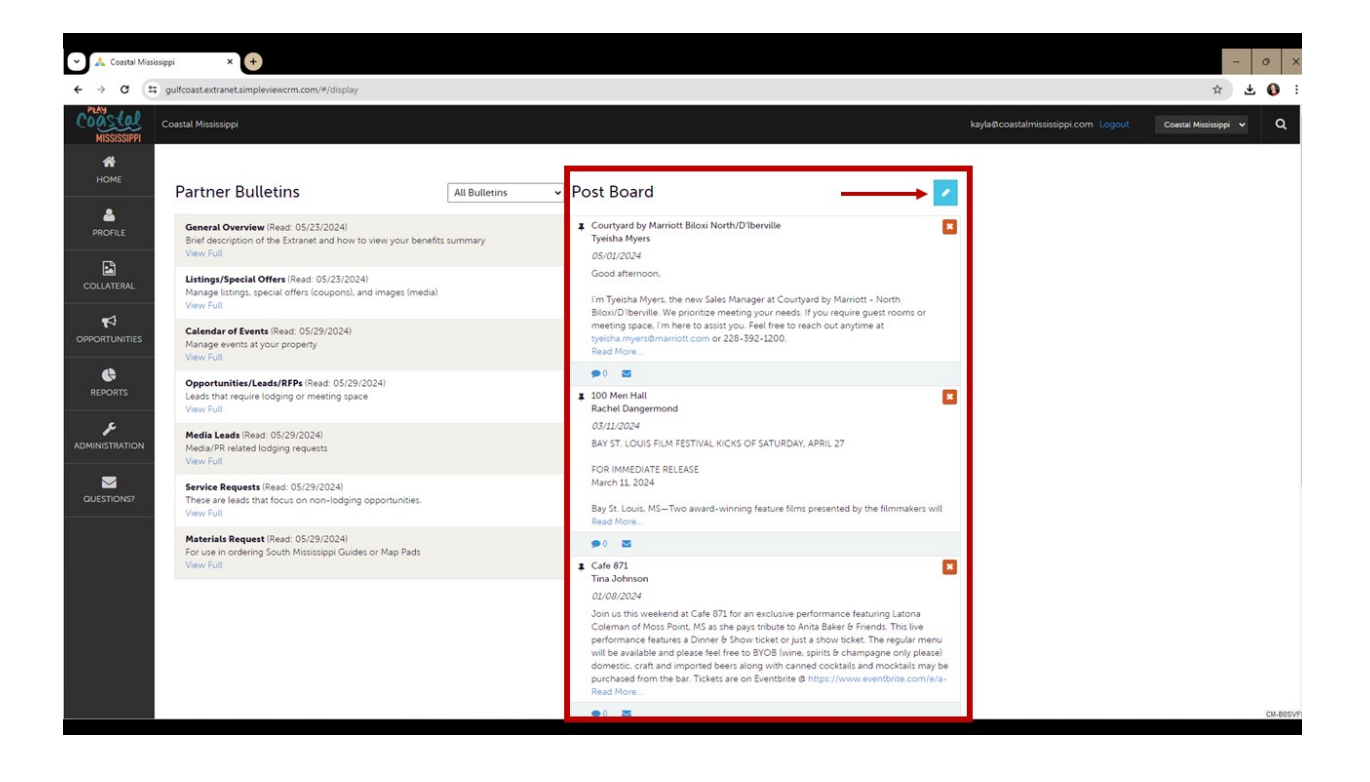

# **Profile**

By clicking the member Profile icon to the left of the screen, you can view and update your property's information, such as your Account, Contacts, Benefits, or Invoices.

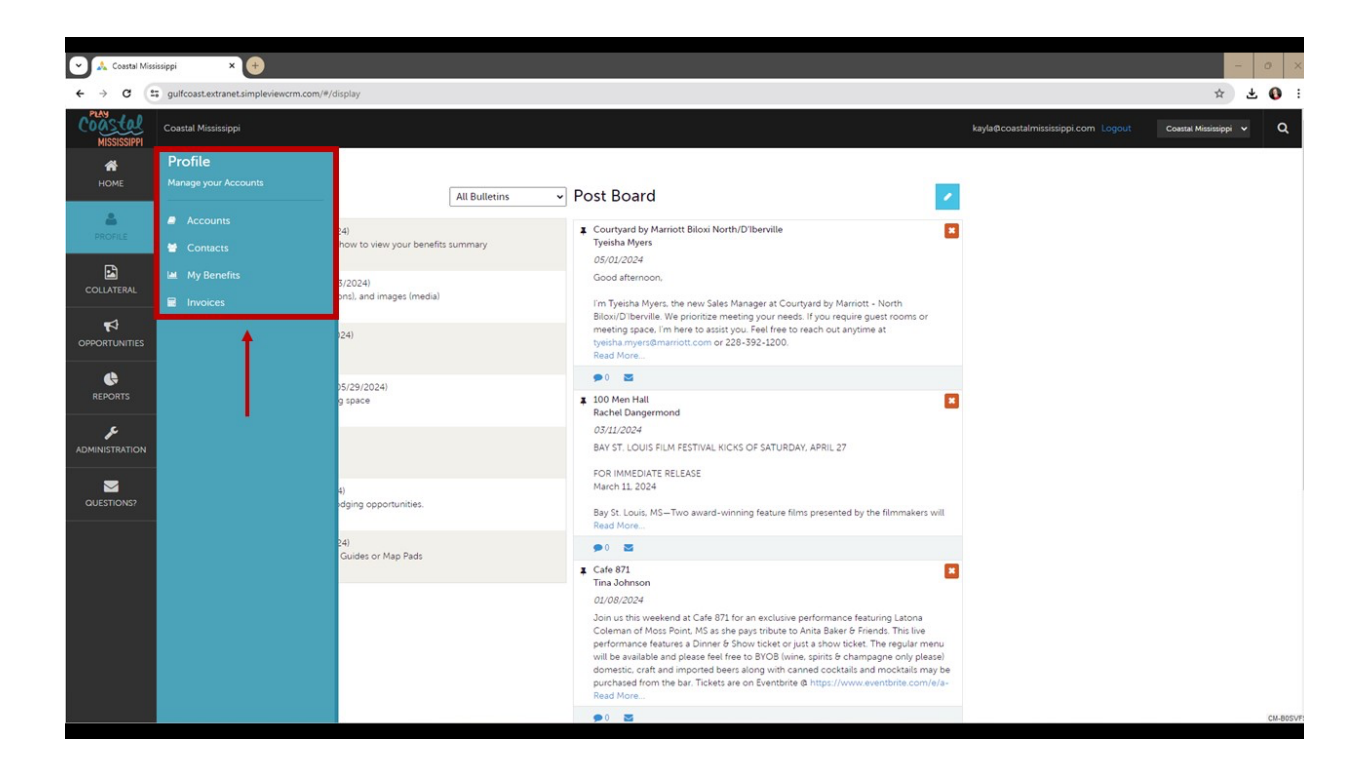

#### **Profile | Accounts**

The Account is your business/company, sometimes referred to as your property. You will likely only see one Account listed here. If you see multiple account names, this is due to your property having more than one business presented by Coastal Mississippi.

On this page, you can update general information about your business, such as the address, phone number, email, and website. The pencil icon will allow you to edit your property information. The down arrow icon will allow you to view and edit your amenity and meeting space information.

| 👻 🙏 Coastal Miss       | issippi × +                                          |                         | - 0 X                                                       |
|------------------------|------------------------------------------------------|-------------------------|-------------------------------------------------------------|
| < → c (=               | gulfcoast.extranet.simpleviewcrm.com/accounts/#/list | t                       | × ± 0 :                                                     |
| COAStal<br>MISSISSIPPI | Coastal Mississippi                                  |                         | kayla@coastalmississippi.com Logout Coastal Mississippi v Q |
| <b>М</b><br>НОМЕ       | Accounts                                             |                         |                                                             |
|                        | Filters (0)                                          | <b>O</b> Manage Filters |                                                             |
| COLLATERAL             | CHOOSE+                                              |                         |                                                             |
|                        | APPLY FILTERS                                        |                         |                                                             |
|                        |                                                      |                         | 🔇 Page 1 of 1 🕥 Go to Page: 1                               |
|                        | Actions Account                                      |                         | •                                                           |
| QUESTIONS?             | 1                                                    |                         | 🔇 Page 1 of 1 🕥 Go to Page: 1 🔕                             |
|                        |                                                      |                         |                                                             |
|                        |                                                      |                         |                                                             |
|                        |                                                      |                         |                                                             |
|                        |                                                      |                         |                                                             |
|                        |                                                      |                         | CM-B0SVF:                                                   |

When you view or edit your property information, you can quickly stroll to a section on the page by clicking the links on the left of the page. If you are viewing the account, the top left will display as an "Edit" button. If you are editing the account, the top left will display as a "Save" button. You must click save before the changes are applied.

*Note: The billing and shipping addresses do not particularly matter here as long as your physical address is correct.* 

| Mississippi G          | Gulf Coast Regional 🗙 🔬 Coastal Mississi | spi × +                                |                     |                            |                         | 0 × |
|------------------------|------------------------------------------|----------------------------------------|---------------------|----------------------------|-------------------------|-----|
| ← → C (=               | gulfcoast.extranet.simpleviewcrm.com/    | /accounts/#/edit?groupid=1&acctId=8667 |                     |                            | \$                      | 0 : |
| COAStal<br>MISSISSIPPI | Coastal Mississippi                      |                                        | kaylaφcoa           | stalmississippi.com Logout | Coastal Mississippi 🗸 🗸 | ۹   |
| <b>А</b><br>НОМЕ       | Update Acco                              | unt                                    |                     |                            |                         |     |
|                        | SAVE                                     | Account Information                    |                     |                            |                         |     |
| •                      | CANCEL                                   | Region: 4Required                      | Website:            |                            |                         |     |
| COLLATERAL             | Sections:<br>Account Information         | Biloxi                                 |                     |                            |                         |     |
| <b>₽</b>               | Phone Information                        | Email:                                 | Account:            |                            |                         |     |
| OPPORTUNITIES          | Address Information                      | tourism@coastalmississippi.com         | Coastal Mississippi |                            |                         |     |
| REPORTS                | 1 T                                      | Phone Information                      |                     |                            |                         |     |
| ADMINISTRATION         | 9                                        | Primary:<br>(228) 806-6600             | Alternate:          | Eut                        |                         |     |
|                        |                                          | (220) 000-00099                        |                     |                            |                         |     |
| QUESTIONS?             |                                          | Toll Free:<br>(888) 467-4853           | Fax:                | Eut                        |                         |     |
|                        |                                          | (660) 407-4655                         | (220) 030-0700      | EAL                        |                         |     |
|                        |                                          |                                        |                     |                            |                         |     |
|                        |                                          | Address Information                    |                     |                            |                         |     |
|                        |                                          | Physical Address 🥒                     |                     |                            |                         |     |
|                        |                                          | Address 1 2350 Beach Blvd, Ste A       |                     |                            |                         |     |
|                        |                                          | Address 2 2nd Floor                    |                     |                            |                         |     |
|                        |                                          | City Briton                            |                     |                            |                         |     |

#### **Profile | Contacts**

Contacts are personnel you would like to associate with your account, such as specific team members, owners, managers, etc. This is an internal feature, meaning the public will not see these names. It will simply sync with Coastal Mississippi's database to update our records, and it is a great way to keep current contact information for our staff.

Click on the pencil icon of the Contact you'd like to update or select "Add Contact" to create a new one. Here, you can update their name, title, phone number, email, and address - if they differ from the Accounts. It's important to include the Contact's title so that our team knows the appropriate person to reach out to as needed for various requests.

If a contact has left your property, you now have the ability to change the contact type from "Active" to "Inactive." To create that person's replacement contact record, you can clone the previous contact or simply add a new contact. *You may still have to notify Coastal Mississippi of the change of contact type to "Inactive," as we will need to set the permissions for the Extranet for the new contact.* 

| Coastal Mi       | ississippi |          | ×       | +               |                      |          |                    |                           |                              |                    |                 |                   | - 0   | ×       |
|------------------|------------|----------|---------|-----------------|----------------------|----------|--------------------|---------------------------|------------------------------|--------------------|-----------------|-------------------|-------|---------|
| < → C            | tt gu      | lfcoast  | extrane | tsimple         | wiewcrm.com/contacts | s/#/list |                    |                           |                              |                    |                 | \$                | * (   | • •     |
| MISSISSIPPI      | Coa        | astal Mi | ssissip | pi              |                      |          |                    |                           | kay                          | /la@coastalmississ | ippi.com Logout | Coastal Mississip | pi 💙  | ٩       |
| <b>А</b><br>Номе |            | Co       | nt      | act             | S                    |          |                    |                           |                              |                    |                 |                   |       |         |
| PROFILE          |            | Cont     | ilters  | (1)<br>pe is on | ne of:               |          | Account is one of: | Manage Filters            |                              |                    |                 |                   |       |         |
|                  |            | AC       | TIVE    |                 |                      |          | CHOOSE +           |                           |                              |                    |                 |                   |       |         |
|                  |            | APP      | ILY FIL | TERS            | CLEAR FILTERS        |          |                    |                           |                              |                    |                 |                   |       |         |
|                  |            | ADD (    | CONTA   | ст <b>-</b>     |                      |          |                    |                           |                              |                    | Page 1 c        | of 1 🕥 Go to Pa   | ge: 1 | 0       |
| c                |            |          | Action  |                 | Full Name            | Acco     | unt                | Title                     | Email                        | -                  | Contact Type    |                   |       | ٠       |
| ADMINISTRATION   |            |          | ۲       | 2               | Ari Strutton         | Coast    | tal Mississippi    | Regional Sales Manager    |                              |                    | Active          |                   |       |         |
|                  | н          | 1        | ۲       | 2               | Kayla Winger         | Coast    | tal Mississippi    | Marketing Coordinator     | kayla@coastalmississippi.com |                    | Active          |                   |       |         |
| QUESTIONS?       |            |          | ۲       | 2               | Kayla Winger         | Coast    | tal Mississippi    |                           |                              |                    | Active          |                   |       |         |
|                  |            | 1        | ۲       | 2               | Lauren Skelton       | Coast    | tal Mississippi    | Digital Content Executive |                              |                    | Active          |                   |       |         |
|                  |            | 1        | ۲       | 0               | Shelley Singh        | Coast    | tal Mississippi    |                           |                              |                    | Active          |                   |       |         |
|                  | Ľ          | t        |         |                 |                      | •        |                    |                           |                              |                    | Page 1 c        | of 1 🕥 Go to Pa   | ge: 1 | 0       |
|                  |            |          |         |                 |                      |          |                    |                           |                              |                    |                 |                   |       |         |
|                  |            |          |         |                 |                      |          |                    |                           |                              |                    |                 |                   |       |         |
|                  |            |          |         |                 |                      |          |                    |                           |                              |                    |                 |                   | CM    | I-BOSVF |

| 👻 🙏 Coastal Miss | sissippi × +                                |                                                     |   |                                     |                     | 0   | ×       |  |
|------------------|---------------------------------------------|-----------------------------------------------------|---|-------------------------------------|---------------------|-----|---------|--|
| < → C (:         | gulfcoast.extranet.simpleviewcrm.co         | m/contacts/#/edit?contactId=28248&groupid=1&clone=0 |   |                                     | \$                  | ± ( | 1       |  |
| MISSISSIPPI      | Coastal Mississippi                         |                                                     |   | kayla@coastatmississippi.com Logout | Coastal Mississippi | ~   | ۹       |  |
| <b>М</b><br>НОМЕ | Update Con                                  | tact                                                |   |                                     |                     |     |         |  |
| PROFILE          | SAVE                                        | Contact Information                                 |   |                                     |                     |     |         |  |
| P                | CANCEL                                      | Account: «Required                                  |   | First Name: «Required               |                     |     |         |  |
| COLLATERAL       | Sections:                                   | Coastal Mississippi                                 | ~ | Kayla                               |                     |     |         |  |
| -1               | Address Information                         | Last Name:  Required                                |   | Full Name:  Required                |                     |     |         |  |
|                  | Phone Information<br>Additional Information | Winger                                              |   | Kayla Winger                        |                     |     |         |  |
|                  |                                             | Department:                                         |   | Title:                              |                     |     |         |  |
| REPORTS          |                                             |                                                     |   | Marketing Coordinator               |                     |     |         |  |
| ۶                |                                             | Contact Type: «Required                             |   | Preferred Contact Method:           |                     |     |         |  |
| ADMINISTRATION   |                                             | Active                                              | ~ | Choose One                          |                     | ~   |         |  |
|                  |                                             | Email:                                              |   | Send Email:                         |                     |     |         |  |
| QUESTIONS?       |                                             | kayla@coastalmississippi.com                        |   | © YES O                             | NO                  |     |         |  |
|                  |                                             |                                                     |   |                                     |                     |     |         |  |
|                  |                                             | Address Information                                 |   |                                     |                     |     |         |  |
|                  |                                             | Physical Address 🥒                                  |   |                                     |                     |     |         |  |
|                  |                                             | Address 1 2350 Beach Blvd.                          |   |                                     |                     |     |         |  |
|                  |                                             | Address 2 Suite A                                   |   |                                     |                     |     |         |  |
|                  |                                             | City Biloxi                                         |   |                                     |                     |     |         |  |
|                  |                                             | State/Province MS                                   |   |                                     |                     | CM  | M-BOSVF |  |

### **Profile | My Benefits**

The Benefits page will present summary reports based on interactions with your business/company on our website. Here, you can see how your listings or special offers are performing - showing the number of views and click-thrus.

More information about this feature will be presented in a separate instruction file in the Partner Bulletin.

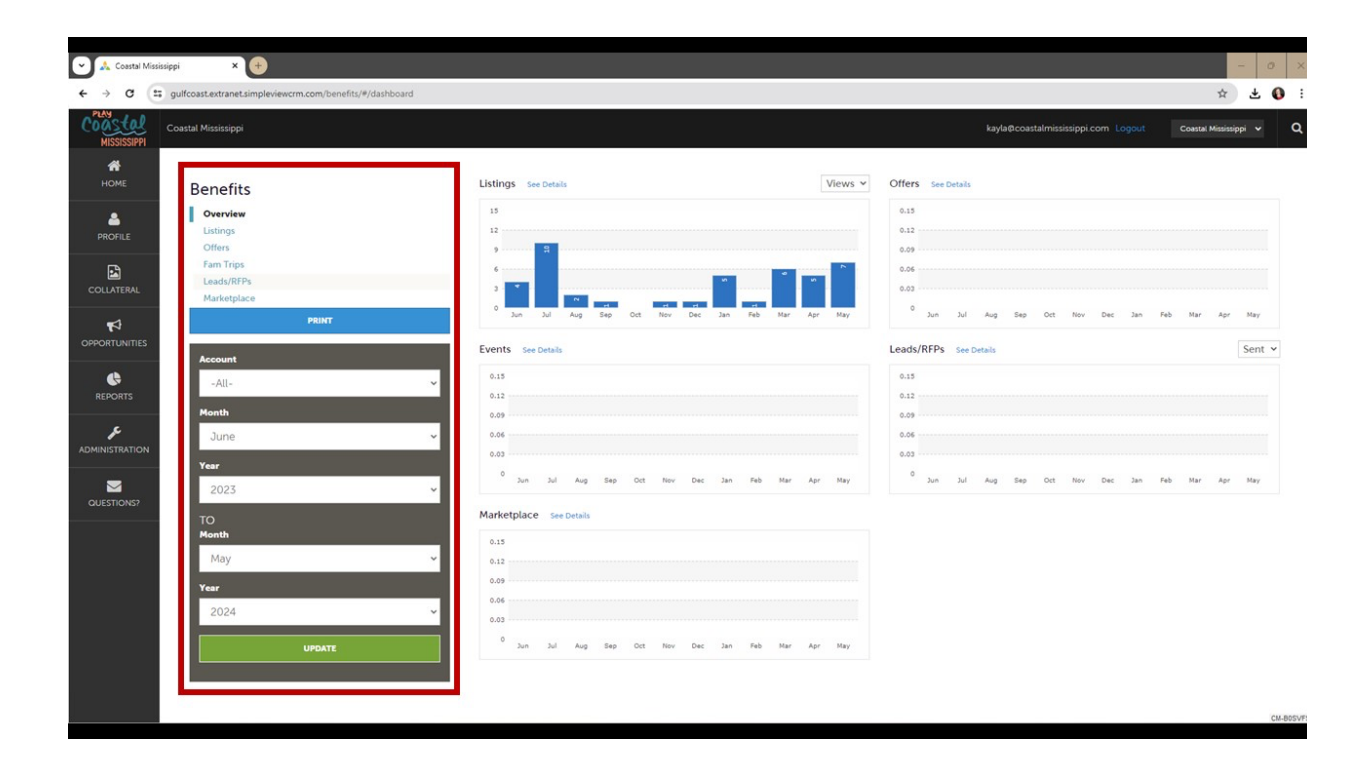

### **Profile | Invoices**

At this time, this feature is not utilized.

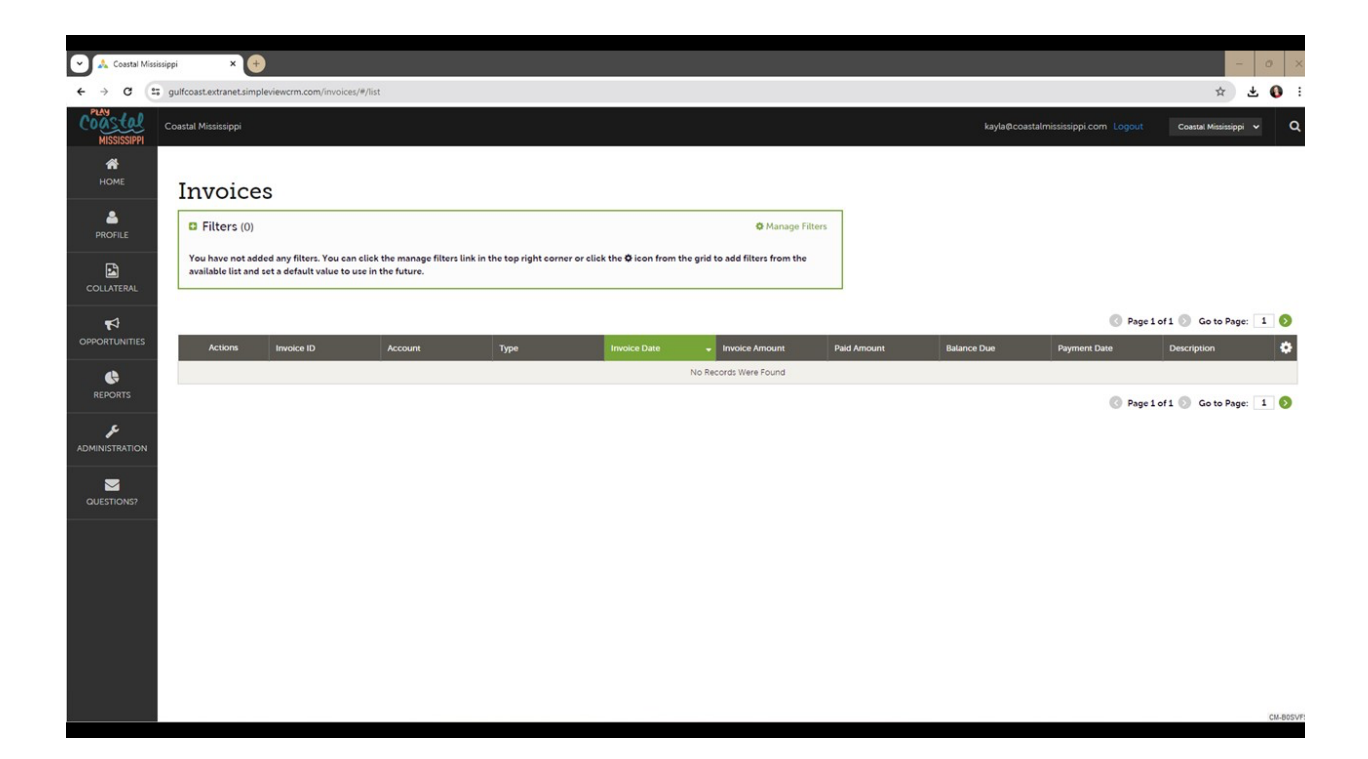

# <u>Collateral</u>

By clicking the Collateral icon to the left of the screen, you can view and update your business's Listings, Special Offers, Calendar of Events, Media, Occupancy, and Materials Request.

Some of these options may not be available to all Extranet users. If you are responsible for anything related to collateral and don't have access, please contact info@coastalmississippi.com.

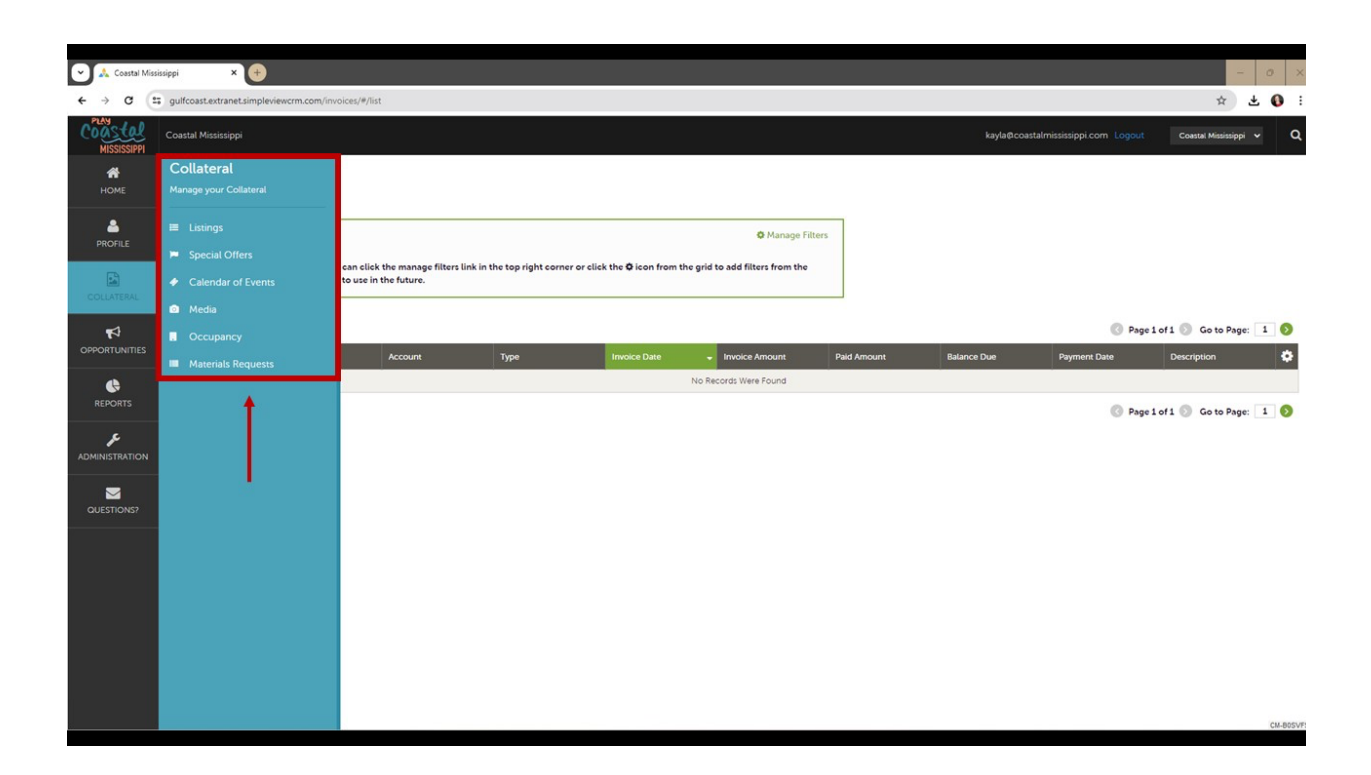

#### **Collateral | Listings**

After you click the Collateral icon and then Listings, you will be presented with your business's website listings. These listings are what viewers see about your business when they visit our website.

More information about this feature will be presented in a separate instruction file in the Partner Bulletin.

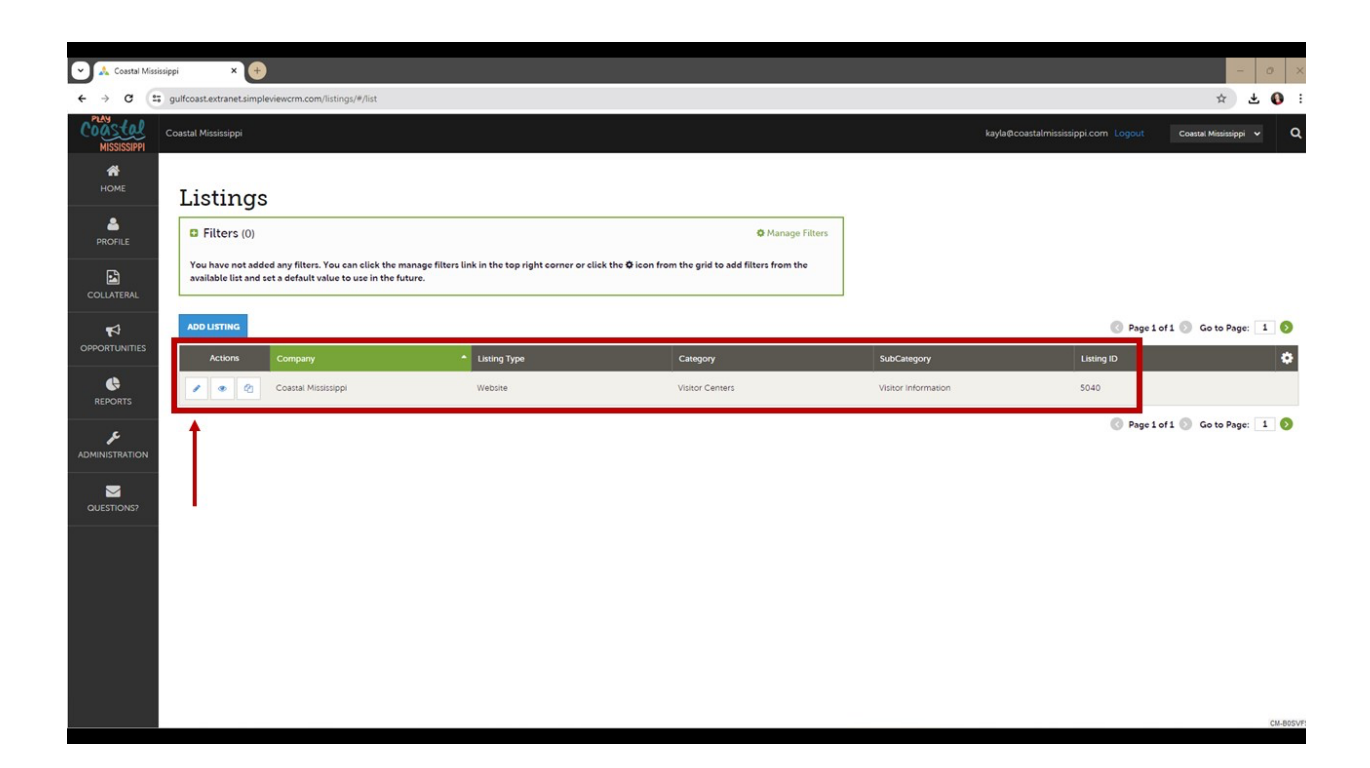

#### **Collateral | Special Offers**

After you click the Collateral icon and then Special Offers, you will be presented with your property's offers or coupons. A great example of this would be if your business offers a military discount or if you have a special on room rates for a certain period of time.

More information about this feature will be presented in a separate instruction file in the Partner Bulletin.

| 👻 🙏 Coastal Missi | isippi × +                                                                                                |                                                     |                                              |                           |                |                                        | - 0 ×    |
|-------------------|----------------------------------------------------------------------------------------------------|-----------------------------------------------------|----------------------------------------------|---------------------------|----------------|----------------------------------------|----------|
| < → C (=          | gulfcoast.extranet.simpleviewcrm.com/specialoffers/#/lis                                                  | t                                                   |                                              |                           |                | \$                                     | 🗄 🚺 🗄    |
| MISSISSIPPI       | Coastal Mississippi                                                                                       |                                                     |                                              |                           | kayla@coastalm | ississippi.com Logout Coastal Mississi | ppi v Q  |
| <b>М</b><br>НОМЕ  | Offers                                                                                                    |                                                     |                                              |                           |                |                                        |          |
|                   | Filters (0)                                                                                               |                                                     |                                              | Manage Filters            |                |                                        |          |
| COLLATERAL        | You have not added any filters. You can click the<br>available list and set a default value to use in the | manage filters link in the top right cor<br>future. | ner or click the <b>Q</b> icon from the grid | i to add filters from the |                |                                        |          |
| <b>₽</b>          | ADD OFFER                                                                                                 |                                                     |                                              |                           |                | Page 1 of 1 S Go to Page 1             | sge: 1 🚺 |
| OPPORTUNITIES     | Actions Offer Title                                                                                       | * Redeem From                                       | Redeem To                                    | Post From                 | Post To        | Pending                                | \$       |
|                   | Testing appearance                                                                                        | 09/15/2015                                          | 09/16/2015                                   | 09/15/2015                | 09/15/2015     | No                                     |          |
| ADMINISTRATION    | 1                                                                                                    |                                                     |                                              |                           |                | 🔇 Page 1 of 1 🕥 Go to Pa               | ıge: 1 🔊 |
| QUESTIONS?        |                                                                                                    |                                                     |                                              |                           |                |                                        |          |
|                   |                                                                                                    |                                                     |                                              |                           |                |                                        |          |
|                   |                                                                                                    |                                                     |                                              |                           |                |                                        |          |
|                   |                                                                                                    |                                                     |                                              |                           |                |                                        |          |
|                   |                                                                                                    |                                                     |                                              |                           |                |                                        |          |
|                   |                                                                                                    |                                                     |                                              |                           |                |                                        | CM-B0SVF |

#### Collateral | Media

After you click the Collateral icon and then Media, you will be presented with your property's images, which can be used in listings and special offers.

You can create a new image by selecting the "Add New Media" button. The pencil icon will allow you to edit an existing image. By clicking the red X icon, you can delete an existing image. The clone icon will allow you to duplicate an image - although this is generally unnecessary.

Once you upload a new image or edit an existing one, you can attach it to one or more listings by selecting the Listings pull-down menu. Make sure you attach at least one image to your website Listing.

**IMPORTANT:** Images should be a minimum size of 900 x 600 to present correctly on the website. If the image is larger or smaller, it will still be viewable with your listing; however, it may not visually appear in the right manner.

**IMPORTANT:** Always choose "Image" as the media type, even if it is a logo.